# How to Create Your Account

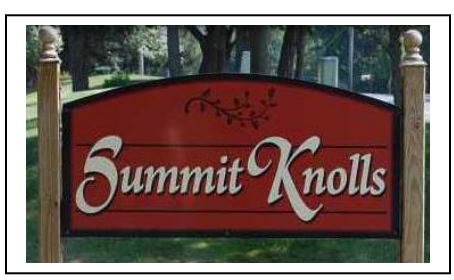

## The Summit Knolls Homeowners Association Website

www.summitknollshoa.com

The Summit Knolls Board of Directors is excited about providing a quick and easy way to communicate with you regarding important issues and events!

### Our Website Allows Homeowners To:

- 1. Request documents for closings and refinancing.
- 2. Print out variance request forms.
- 3. View the current newsletter and prior newsletters.
- 4. View a calendar of upcoming events.
- 5. View a list of our committees and contact those committees via email.
- 6. Receive email from the Board of Directors.
- 7. And much more!

#### How to Create Your Account

If you are a **homeowner of record** within the Summit Knolls Homeowners Association, you can create a login and become a member of the Summit Knolls website:

- 1. You will need a computer or mobile device with access to the Internet and a valid email address.
- 2. Go to the website at www.summitknollshoa.com
- 3. Click on the "register" link in the upper right-hand corner of the website page.

#### Please <u>log in</u> or <u>register</u>

- 4. Enter your valid email address as your login.
- 5. Create a "strong" password consisting of letters with upper case, lower case, numbers and characters. Example: Wi2nt7eRs. You can change your password at any time.
- 6. Provide any additional "required" information.
- 7. Scroll down to the bottom of the page and select "Register".
- 8. Your login will be submitted for approval.
- 9. You will receive an email at the address you provided confirming that your login and password request was received.

#### V.2.0 Last Updated 9/6/2020

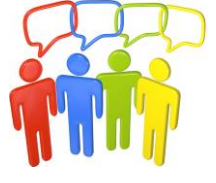

- 10. After you are approved:
  - a. You can change your password at any time.
  - b. You will be able to view additional information that is not open to the public.
  - c. The Summit Knolls Board Members will be able to communicate with you via email.

If you are **not** a homeowner of record, you will still have access to the **website's public information** and a login will not be required.

If you are a homeowner of record and you're **having trouble logging in**, please contact the Webmaster at <u>webmaster@summitknollshoa.com</u>.

#### If You Need a Password Reset

1. Click the "log in" link in the top right-hand corner of the website.

Please <u>log in</u> or <u>register</u>

2. Click the "Forgot password?" link next to the log in button.

| Log In                  |  |
|-------------------------|--|
| Email                   |  |
| you@example.com         |  |
| Password <u>Reveal</u>  |  |
|                         |  |
| ☑ Remember me           |  |
| Log In Forgot password? |  |

- 3. You will be prompted to enter the email address currently associated with your member profile.
- 4. After submitting this form, you'll receive an email almost immediately with a link to reset your password.
- 5. The link has an expiration date, so be sure to use it right away.
- 6. After pressing the link, you'll be asked to choose a new password and submit the form.
- 7. If you are still having trouble, please contact the Webmaster at webmaster@summitknollshoa.com.